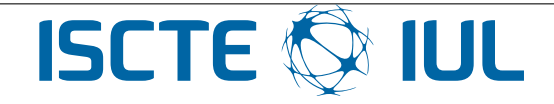

## Instituto Universitário de Lisboa

Escola de Tecnologias e Arquitectura

Dep. de Ciências e Tecnologias da Informação

Sistemas Operativos

Servidor da disciplina tigre.iul.lab

Guia de utilização do servidor da disciplina

# 1 Introdução

Os diferentes conceitos associados aos sistemas operativos são, nesta disciplina, demonstrados em ambiente Linux. Assim, para uma maior consolidação desses conceitos foi disponibilizado um servidor Linux, denominado Tigre. O servidor servirá para os alunos realizarem os exercícios das aulas práticas e os trabalhos da disciplina.

O servidor encontra-se acessível no campus do ISCTE, a partir dos laboratórios, rede de alunos e rede WIFI do ISCTE. É igualmente possível o acesso remoto de fora do ISCTE, bastando apenas que o utilizador esteja ligado à rede do ISCTE via VPN.

Cada aluno terá uma área de trabalho, com espaço suficiente para a realização dos exercícios propostos nas aulas e nos trabalhos de avaliação. Esta área de trabalho manter-se-á durante todo o semestre, sendo por isso um bom lugar para concentrar todos os ficheiros relacionados com as aulas e os trabalhos. O username de acesso é composto pela letra 'a' seguido do número de aluno. Por exemplo: a88888 será o username do aluno número 88888.

O acesso ao servidor é feito remotamente via  $SSH^1$ , a partir de qualquer sistema operativo (Windows, Linux ou MacOS), no seguinte endereço:

### tigre.iul.lab

A *password* de acesso foi enviada para o endereço de correio electrónico que consta no Fenix. Verifique que recebeu o *email* e que este não se encontra numa pasta de *Spam* ou *Junk*.

## 2 Acesso remoto ao servidor

O acesso ao servidor é feito remotamente, sendo para isso necessário um programa de *remote login* que suporte SSH. Os alunos são livres de usar o programa que entenderem, no entanto recomendam-se os seguintes programas, consoante o sistema operativo seja o Windows ou o MacOS.

## 2.1 Acesso a partir do Windows

O programa gratuito recomendando é o PuTTY, e pode ser descarregado aqui. Após abrir o programa deverá aparecer uma janela semelhante à seguinte.

 $<sup>{\</sup>rm ^1Secure~Shell-ver~http://en.wikipedia.org/wiki/Secure\_Shell}$ 

| 🕵 PuTTY Configuration                                                                                                    |                                                                                                    |  |  |  |
|----------------------------------------------------------------------------------------------------|----------------------------------------------------------------------------------------------------|--|--|--|
| Category:                                                                                                    |                                                                                                    |  |  |  |
| Session                                                                                                    | Basic options for your PuTTY session                                                                                                    |  |  |  |
| Logging Logging Terminal Keyboard Bell Features Features Appearance Behaviour Translation Selection Colours Colours Data Proxy Telnet Rlogin SSH Serial | Specify the destination you want to connect to<br>Host Name (or IP address)<br>tigre.iul.lab<br>Connection type:<br>Raw Telnet Rlogin SSH Serial |  |  |  |
|                                                                                                    | Load, save or delete a stored session<br>Saved Sessions<br>Default Settings<br>Load<br>Save<br>Delete                                            |  |  |  |
|                                                                                                    | Close window on exit:                                                                                                    |  |  |  |
| About                                                                                                    | Open Cancel                                                                                                    |  |  |  |

Deve prosseguir com os seguintes passos.

- 1. escrever o endereço do servidor (tigre.iul.lab) no campo Host Name (or IP address)
- 2. mudar a codificação para UTF-8 de forma a que as letras acentuadas apareçam de forma correta. Na opção  $Window \rightarrow Translation \rightarrow Remote \ Character \ set$  escolher UTF-8:

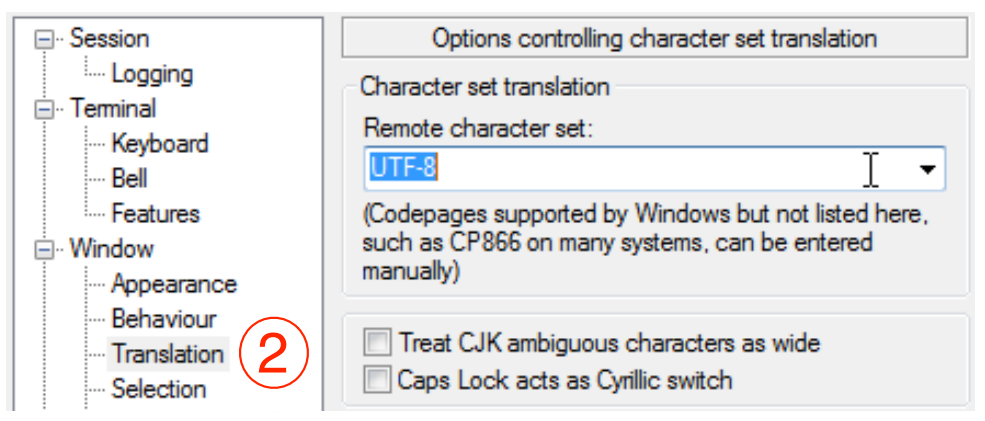

3. Pode opcionalmente guardar a sessão com um nome à sua escolha, por exemplo *tigre*, para que da próxima vez a entrada seja mais rápida.

Ao pressionar o botão *Open*, o PuTTY poderá perguntar em seguida se quer guardar a chave do servidor. Após aceitar a chave, aparecerá finalmente a janela de *login*.

|                     | PuTTY Security Alert                                                                                                    | x        |
|---------------------|----------------------------------------------------------------------------------------------------|----------|
|                     | WARNING - POTENTIAL SECURITY BREACH!<br>The server's host key does not match the one PuTTY has<br>cached in the registry. This means that either the<br>server administrator has changed the host key, or you<br>have actually connected to another computer pretending<br>to be the server.<br>The new rsa2 key fingerprint is:<br>ssh-rsa 2048 d0:f2:32:ed:6d:7f:82:fb:ba:68:41:df:8a:d6:3f:a6<br>If you were expecting this change and trust the new key,<br>hit Yes to update PuTTY's cache and continue connecting.<br>If you want to carry on connecting but without updating<br>the cache, hit No.<br>If you want to abandon the connection completely, hit<br>Cancel. Hitting Cancel is the ONLY guaranteed safe<br>choice. |          |
|                     | Sim Não Cancela                                                                                                    | r        |
| 🖗 tigre.iul.lab - P | UTTY                                                                                                    |          |
| login as: a2        | 000 <mark>-</mark>                                                                                                    | <b>^</b> |
|                     | Ţ                                                                                                    | ~        |

Assim que tiver entrado pela primeira vez deverá alterar a sua password (Secção 2.3), de forma a que mais facilmente se lembre dela e também de forma a aumentar a segurança. Se assim o desejar pode ainda explorar a configuração do PuTTY de forma a mudar o tipo, o tamanho ou a cor da letra, bem como as cores do fundo.

### 2.2 Acesso a partir do Linux ou do MacOS

O acesso a partir do linux ou do MacOS é feito a partir da consola, *i.e.*, a partir do programa terminal (acessível no Finder a partir da directoria Programas  $\rightarrow$  Utilitários  $\rightarrow$  Terminal.app, usando um dos comandos seguintes (equivalentes) onde a88888 é o login do utilizador.

ssh tigre.iul.lab -1 a88888

ssh a888880tigre.iul.lab

Deverá aceitar a chave do servidor, escrevendo yes:

| ● ○ ○ 1. a88888@tigre: ~ (ssh)                                             | <sup>™</sup> ™ |
|----------------------------------------------------------------------------|----------------|
| rede33-71:~> ssh tigre.iul.lab -l a88888                                   |                |
| The authenticity of host 'tigre.iul.lab (193.136.188.37)' can't be establi | shed.          |
| RSA key fingerprint is d0:f2:32:ed:6d:7f:82:fb:ba:68:41:df:8a:d6:3f:a6.    |                |
| Are you sure you want to continue connecting (yes/no)? yes                 |                |
| Warning: Permanently added 'tigre.iul.lab' (RSA) to the list of known host | cs.            |
| a88888@tigre.iul.lab's password:                                           |                |
|                                                                            |                |

#### 2.3 O primeiro login

No primeiro *login*, cada aluno terá de mudar a *password* que lhe foi enviada. Tenha em atenção que, para o processo de *login* e mudança da *password*, o sistema pedirá 3 vezes uma *password*:

- 1<sup>a</sup> vez: a *password* que foi fornecida por email;
- $2^{\underline{a}}$  vez: a nova *password*;
- 3<sup>a</sup> vez: confirmação da nova *password*.

A *password* deve ter no mínimo 6 caracteres. Caso falhe algum dos passos anteriores, será necessário repetir todo o processo do início.

## 3 Utilização do Servidor

Ao longo do decurso das aulas os alunos ficarão familiarizados com o uso do sistema operativo Linux a partir da linha de comandos. A título de referência, listam-se alguns dos comandos mais importantes que serão abordados nas aulas:

- cd permite mudar de directoria;
- 1s permite listar o conteúdo de uma directoria;
- mkdir permite criar uma directoria;
- rm permite apagar um ficheiro;
- cat permite visualizar o conteúdo de um ficheiro;
- passwd permite mudar a password;
- logout permite terminar a sessão.

Se tiver dúvidas ou quiser saber como funciona um determinado comando, pode obter ajuda sobre o mesmo na consola de duas formas distintas: (i) acedendo ao manual; (ii) acedendo à ajuda do próprio comando (quando disponível). A primeira opção existe para a maior parte dos comandos e é feita chamando um programa denominado man. A título de exemplo, para obter ajuda sobre o comando mkdir deverá escrever na consola:

man mkdir

Alternativamente, pode chamar-se o respectivo comando, precedido da opção --help

mkdir --help

O seguinte exemplo mostra a sequência de comandos para criar a directoria aula1 e entrar nela:

mkdir aula1 cd aula1

## 4 Transferência de ficheiros de e para o Servidor

Para descarregar ou importar ficheiros (*download* ou *upload*), recomenda-se o uso de um programa que implemente o protocolo sftp (secure file transfer protocol). Para Windows recomenda-se o programa gratuito WinSCP.

## 4.1 A partir do Linux ou MACOS

Em ambiente MAC OS ou Linux é possível transferir ficheiros directamente a partir da linha de comandos, dispensando por isso o uso de um programa de SFTP, usando o comando scp (secure copy). Os exemplos seguintes ilustram um uso típico do programa, e não dispensam a consulta do respectivo manual do comando:

1. Transferência do ficheiro local lista.txt para a directoria aula1 do servidor:

scp lista.txt a88888@tigre.iul.lab:aula1/

 Transferência dos ficheiros da directoria aula2 do servidor, para a directoria local trabalhos/aula2: scp -r a88888@tigre.iul.lab:aula2/ trabalhos/aula2

## 4.2 Utilização do WinSCP em Windows

Após abrir o programa winscp deverá aparecer a seguinte janela:

| 🌆 WinSCP Login                                                                 |                                                                                                    | ? 🔀                                                     |
|--------------------------------------------------------------------------------|----------------------------------------------------------------------------------------------------|---------------------------------------------------------|
| Session<br>Stored sessions<br>Environment<br>Directories<br>SSH<br>Preferences | Session<br>File protocol:<br>SFTP<br>Host name:<br>tigre iul lab<br>User name:<br>a88888<br>2<br>Private key file: | Po <u>t</u> number:<br>22<br>:<br>3<br><br>Select color |
| Advanced options                                                               | lages Login Save                                                                                                   | e 🔽 Close                                               |

Deverá preencher os campos relativos ao servidor — em *Host name* tigre.iul.lab, e *Port number* 22 e os dados relativos ao utilizador do tigre: *User name* e *Password*. Após carregar em *Login* deverá confirmar a chave do servidor na seguinte janela:

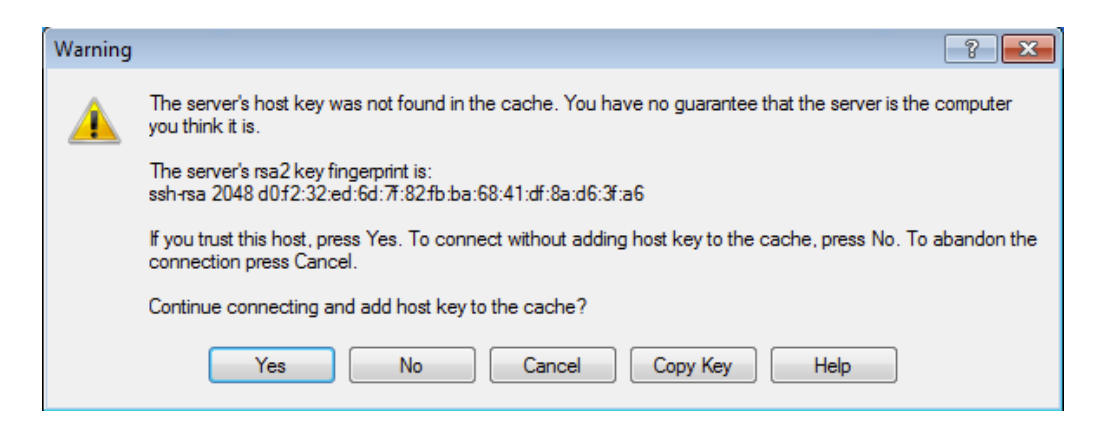

Se tudo correu bem, deverá aparecer uma janela divida ao meio, onde do lado direito vemos os ficheiros que estão no servidor e do lado esquerdo os ficheiros no computador pessoal. Para copiar ficheiros ou diretórios pode arrastá-los de uma janela para a outra.

| Nocuments - a88888@ti                                                                                                    | ore.iul.lab - W | /inSCP           |                     |     |                          |         |                     |           |        |
|----------------------------------------------------------------------------------------------------|-----------------|------------------|---------------------|-----|--------------------------|---------|---------------------|-----------|--------|
| Local Mark Files Commands Session Options Remote Help                                                                                                    |                 |                  |                     |     |                          |         |                     |           |        |
|                                                                                                    |                 |                  |                     |     |                          |         |                     |           |        |
|                                                                                                    |                 |                  |                     |     |                          |         |                     |           |        |
| $\square My documents  \bullet \stackrel{\bullet}{\Longrightarrow} \nabla \square (+ - + - + \square \square \square \square \square \square \square \square \square \square \square \square \square \square \square $ |                 |                  |                     |     |                          |         |                     |           |        |
| C:\Users\fmmb\Documents                                                                                                    |                 |                  |                     |     | /home/a88888             |         |                     |           |        |
| Name Êxt                                                                                                    | Size            | Туре             | Changed             | Att | Name Êxt                 | Size    | Changed             | Rights    | Owner  |
| <b>≧</b>                                                                                                    |                 | Parent directory | 03-04-2012 11:30:20 | r   | 📤                        |         | 12-09-2013 13:47:23 | rwxr-xr-x | root   |
| A minha música                                                                                                    |                 | Pasta de fichei  | 24-03-2011 14:08:40 | sh  | 🔒 aula1                  |         | 12-09-2013 15:45:37 | rwxr-xr-x | a88888 |
| As minhas imagens                                                                                                    |                 | Pasta de fichei  | 24-03-2011 14:08:40 | sh  | .bash_logout             | 220 B   | 12-09-2013 13:47:23 | rw-rr     | a88888 |
| 🖪 Os meus vídeos                                                                                                    |                 | Pasta de fichei  | 24-03-2011 14:08:40 | sh  | .bashrc                  | 3.181 B | 12-09-2013 13:47:23 | rw-rr     | a88888 |
| desktop.ini                                                                                                    | 402 B           | Definições de    | 24-03-2011 14:09:07 | ash | .profile                 | 675 B   | 12-09-2013 13:47:23 | rw-rr     | a88888 |
|                                                                                                    |                 |                  |                     |     |                          |         |                     |           |        |
|                                                                                                    |                 |                  |                     |     |                          |         |                     |           |        |
|                                                                                                    |                 |                  |                     |     |                          |         |                     |           |        |
|                                                                                                    |                 |                  |                     |     |                          |         |                     |           |        |
|                                                                                                    |                 |                  |                     |     |                          |         |                     |           |        |
|                                                                                                    |                 |                  |                     |     |                          |         |                     |           |        |
|                                                                                                    |                 |                  |                     |     |                          |         |                     |           |        |
|                                                                                                    |                 |                  |                     |     |                          |         |                     | 3         |        |
| •                                                                                                    |                 |                  |                     | •   | •                        |         | "                   |           | 4      |
| 0 B of 402 B in 0 of 4                                                                                                    |                 |                  |                     |     | 0 B of 4.076 B in 0 of 4 |         |                     |           |        |
| 🔹 🖉 22 Rename 🕼 54 Edit 🖎 55 Conv. 🕲 55 Move 🚓 57 Create Directory. 💥 18 Delete 🕮 190 Pronettier 💼 510 Quit                                                                                                    |                 |                  |                     |     |                          |         |                     |           |        |
|                                                                                                    |                 |                  |                     |     |                          |         |                     |           |        |
|                                                                                                    |                 |                  |                     |     |                          |         | SFTP-3              | 0         | 00:36  |